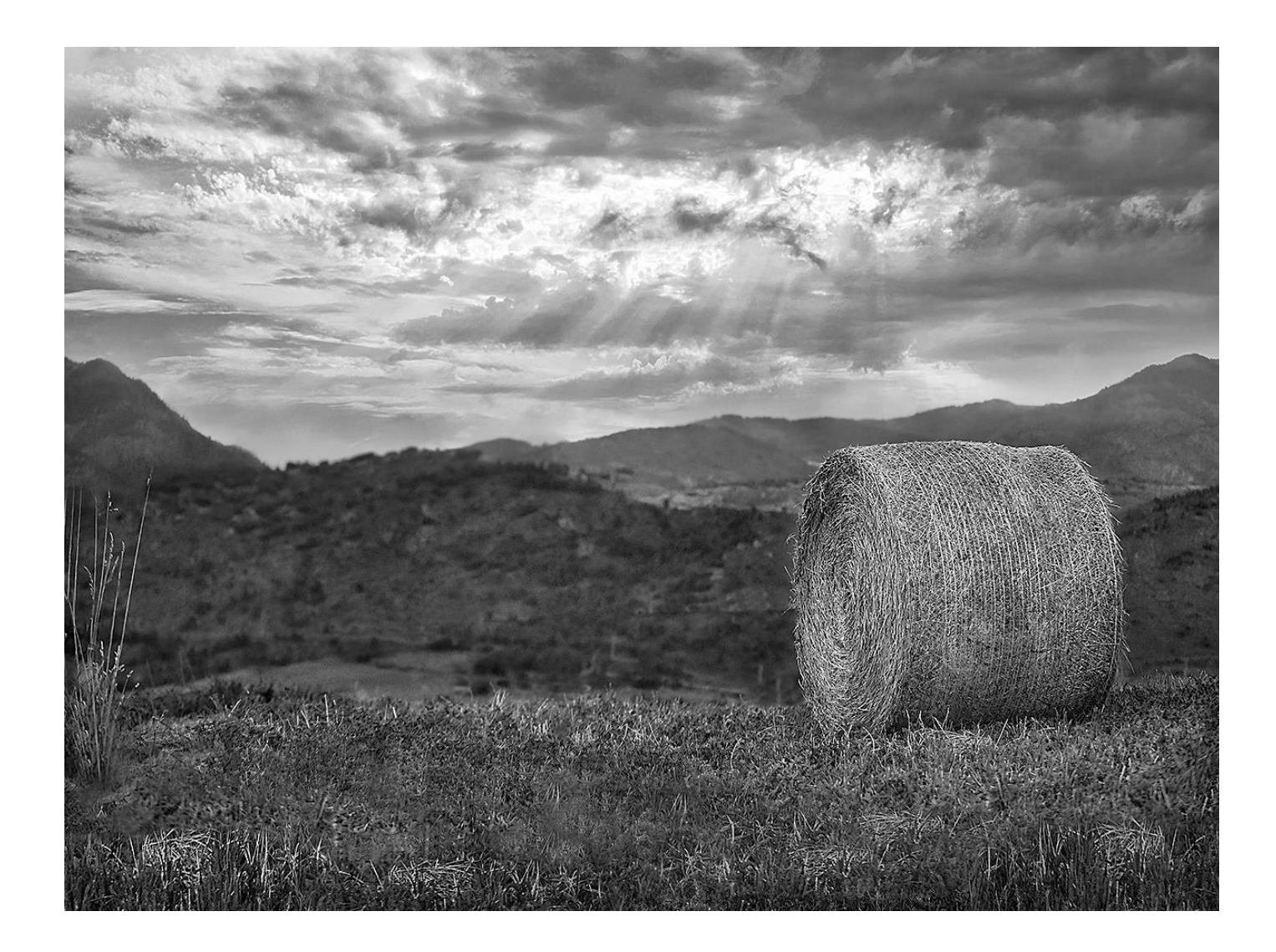

# **Revelat/Editat:**

# Quim Anfruns

Programes utilitzats:

- Camera Raw
- Photoshop
- Filtro Nik Collection Silver Efex Pro

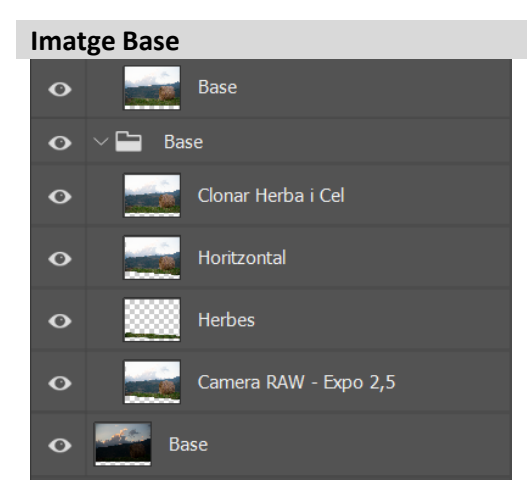

# 1. Revelar amb Camera Raw pujant l'Exposició a: +2,5 pasos

- 2. Ampliar el Lienzo per la base de l'imatge
- 3. Copiar un tros d'herbes i posar-lo en una nova capa
- 4. Adreçar l'imatge
- 5. Clonar herbes i cel amb: Editar -> Relleno Según el Contenido
- 6. Combinar grup Base en una capa nova: Base amb les tecles: Alt+Majús+Ctrl+E

# Muntanya Esquerra

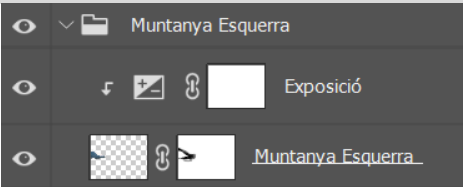

- 1. Seleccionar i copiar un tros de la muntanya de la dreta i enganxar-lo en una nova capa
- 2. Moure-la a l'esquerra, voltejar horitzontalment i inclinar-la
- 3. Afegir una màscara de capa per amagar trossos del retall que no volem que es vegin
- 4. Afegir una Máscara de Ajustes de Exposición per enfosquir una mica la muntanya

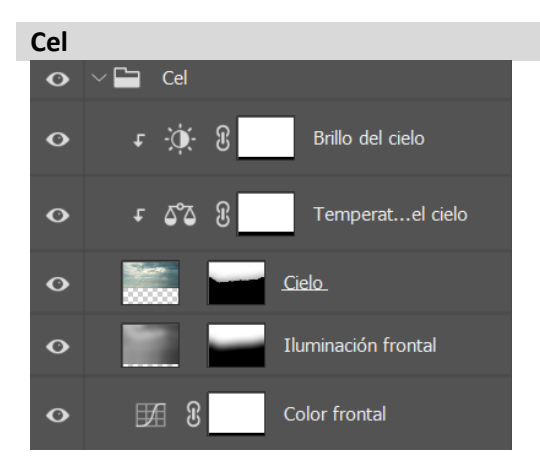

- Canviar el Cel amb opció de Photoshop: Edición -> Sustitución de Cielo
- 2. El cel utilitzat és una imatge d'un cel que té el programa Luminar (que també té l'opció de canviar el cel)
- Totes les capes i paràmetres que hi ha al grup Cel, són els que m'ha donat Photoshop automàticament No he realitzat cap mes ajust

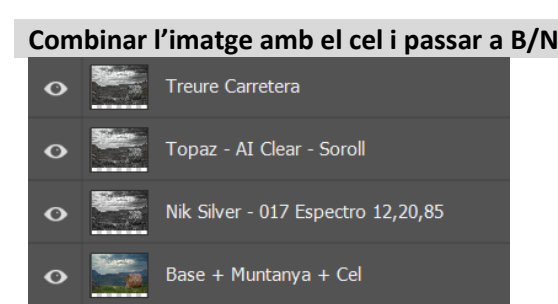

- 1. Combinar l'imatge amb les tecles: Alt+Majús+Ctrl+E
- 2. Aplicar el filtre de Nik Collection: Silver Efex Pro 2 amb els parámetres: Brillo = 12, Contraste = 20, Estructura = 85
- 3. Eliminar el "soroll" amb el filtre: Topaz AI Clear (qualsevol altre reductor de soroll també pot servir)
- 4. Ocultar la carretera/camí que hi ha al fons amb el Tampón de Clonar

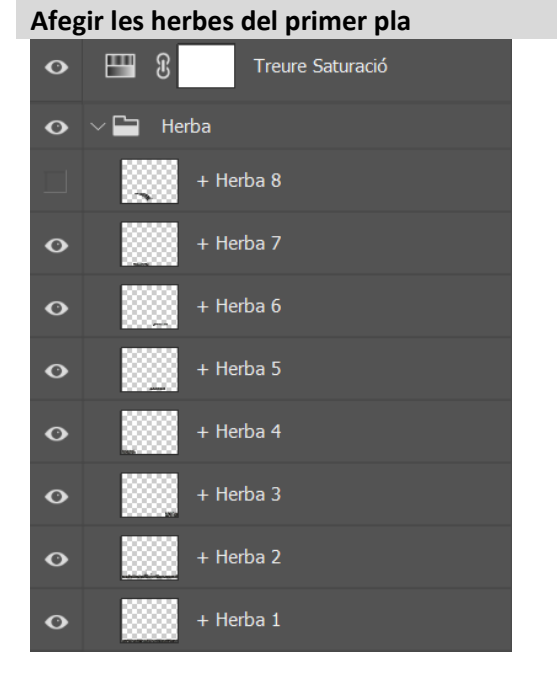

#### Llums y Ombres

| 0 | Ombres |
|---|--------|
| o | Llums  |

## 1. Seleccionar, retallar i enganxar trossos d'herbes en noves capes

- 2. Amb el: Borrador i aplicant un esborrat suau, eliminar les vores dures dels retalls per aconseguir una bona fusió de l'herba
- Afegir una capa de: Ajustes de Saturación amb la saturació a 0 per eliminar alguna aberració que se m'havia produït en l'imatge

| 1. | Liums                                                          |
|----|----------------------------------------------------------------|
|    | Afegir una capa nova i posar-la en Modo Fusión a:              |
|    | Luz Suave i pintar amb un pinzell en color Blanc les zones que |
|    | que volem il·luminar                                           |
|    |                                                                |

# Ombres Afegir una capa nova i posar-la en Modo Fusión a: Luz Suave i pintar amb un pinzell en color Negre les zones que que volem enfosquir

 Jugant amb l'intensitat del pinzell y l'opacitat de cada capa, aconseguirem donar més o menys intensitat a les llums i les ombres

### Enfocar

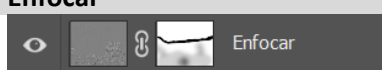

- 1. Combinar l'imatge amb les tecles: Alt+Majús+Ctrl+E
- Selecionar el filtre:
   Filtro -> Otros -> Paso Alto y posar un Radi de: 6,0 pixels
- 3. Cambiar el Modo Fusión de la capa a: Luz Intensa
- 4. Afegir una Máscara de Capa per reduir/amagar l'aplicació del efecte d'enfoque a les zones que'ns interessi

#### **Imatge Final**

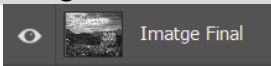

1. Combinar l'imatge amb les tecles: Alt+Majús+Ctrl+E per obtenir una capa nova amb l'Imatge Final